## PRP TEAMREACH GUIDE (process example)

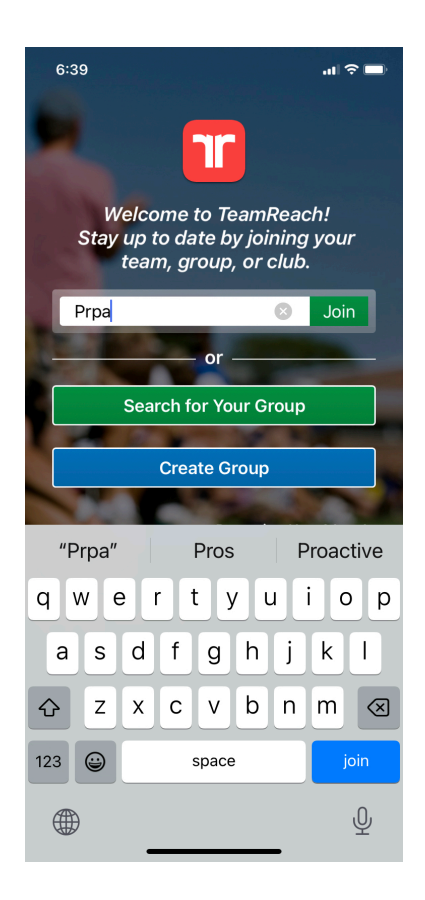

Once you have download and opened the APP, this is the screen you should see. This is where you will type in the GROUP CODE for the Pickleball event you would like to sign up for. In this example, will sign up for the PRPN (novice drills/ play). After entering the code, hit the Join button. The next screen should look like:

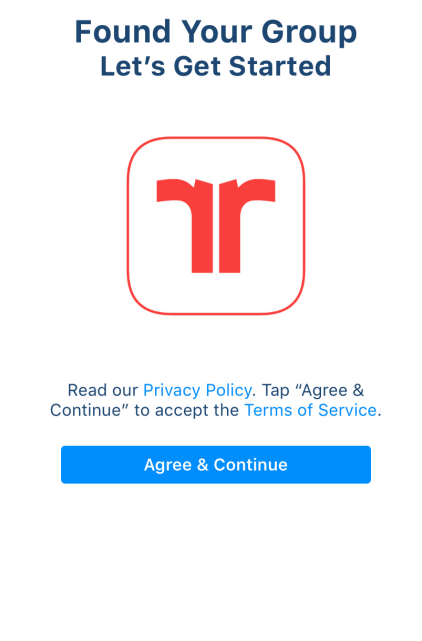

This is where you have to hit the blue button to Agree & Continue using the app.

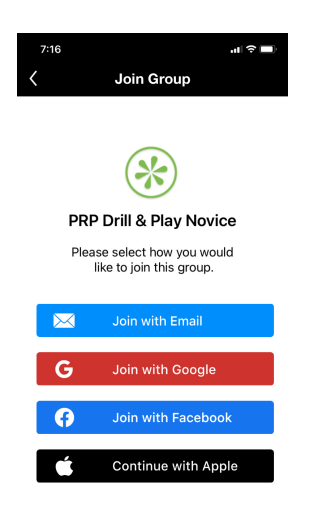

Ok, here you have options on joining. This example will use "Join with Email"

| 6:41                            |                  |
|---------------------------------|------------------|
| <                               | Profile/Settings |
| add<br>photo                    | * First Name     |
|                                 | * Last Name      |
| Phone                           | Phone Number     |
|                                 |                  |
| * Email (@YourOrganization.com) |                  |
| * Create Password               |                  |
| * Verify Password               |                  |
| Continue                        |                  |

Complete the information fields and hit continue.

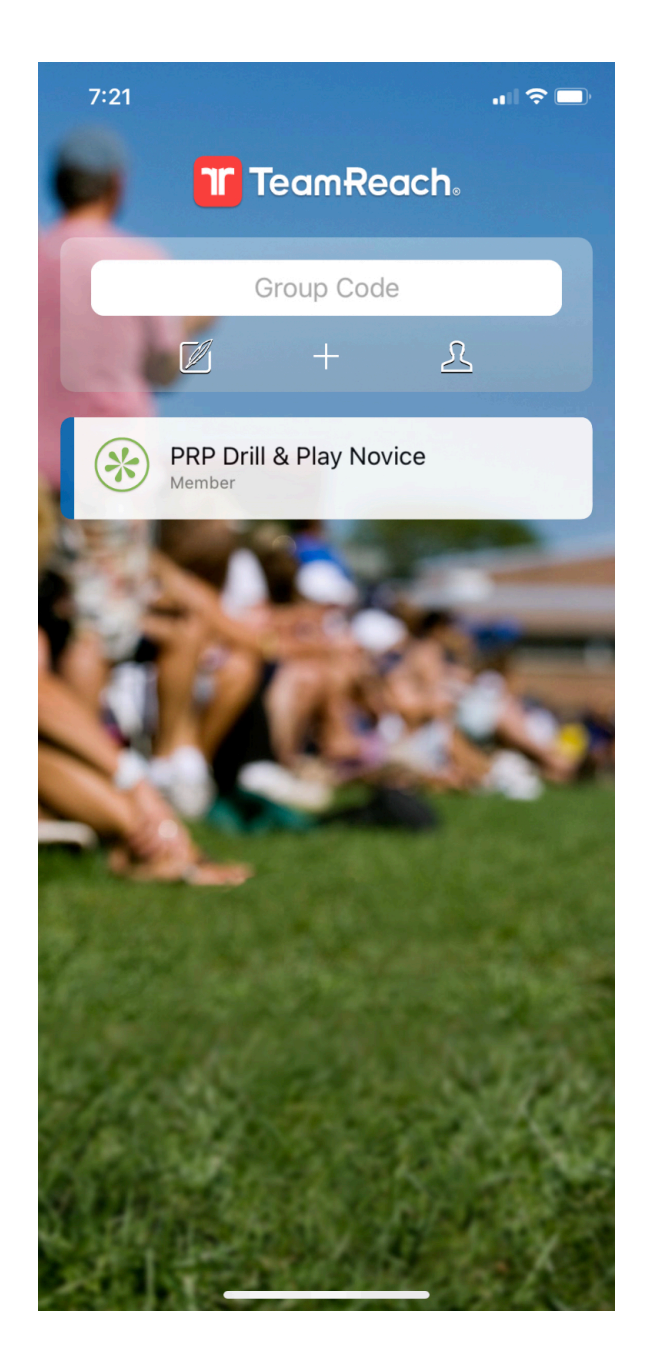

Now, you should see the "PRP Drill & Play Novice" button. Click on that and it should take you to the main screen. Click on calendar button.

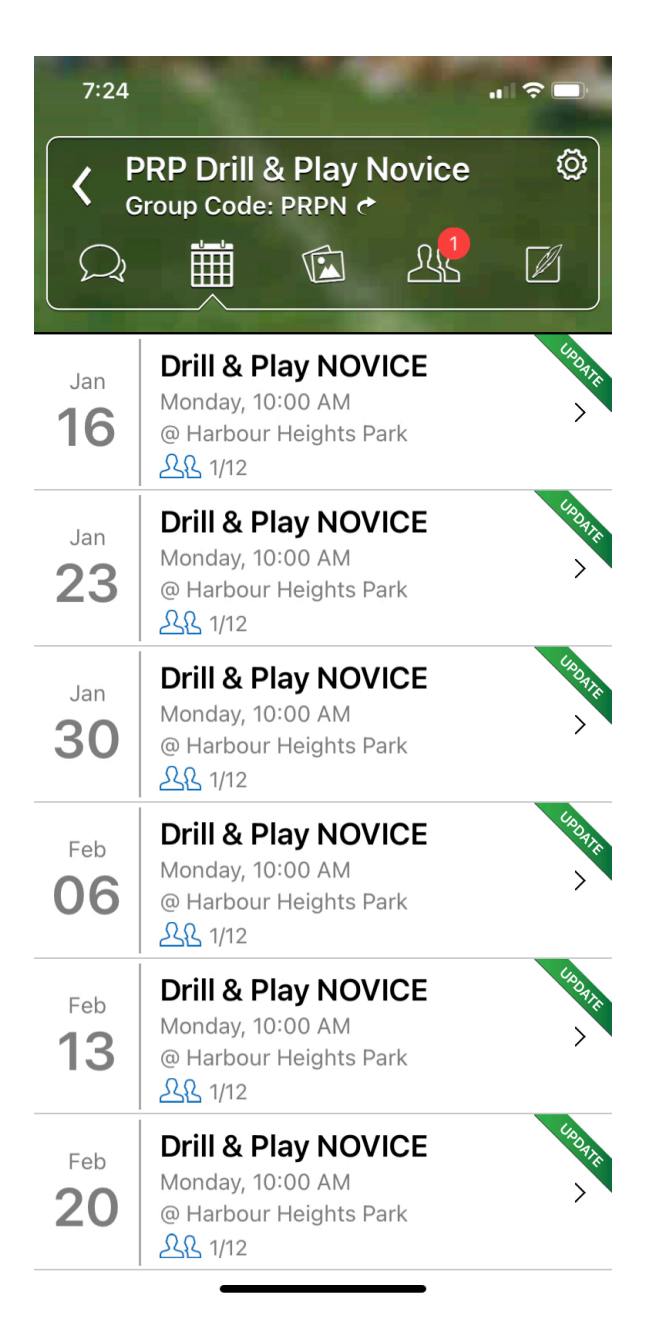

Now you should see date choices for all scheduled events. Click on the one(s) you want to enter. In the example below, we clicked on Monday, the 16th. Click on the YES button to attend.

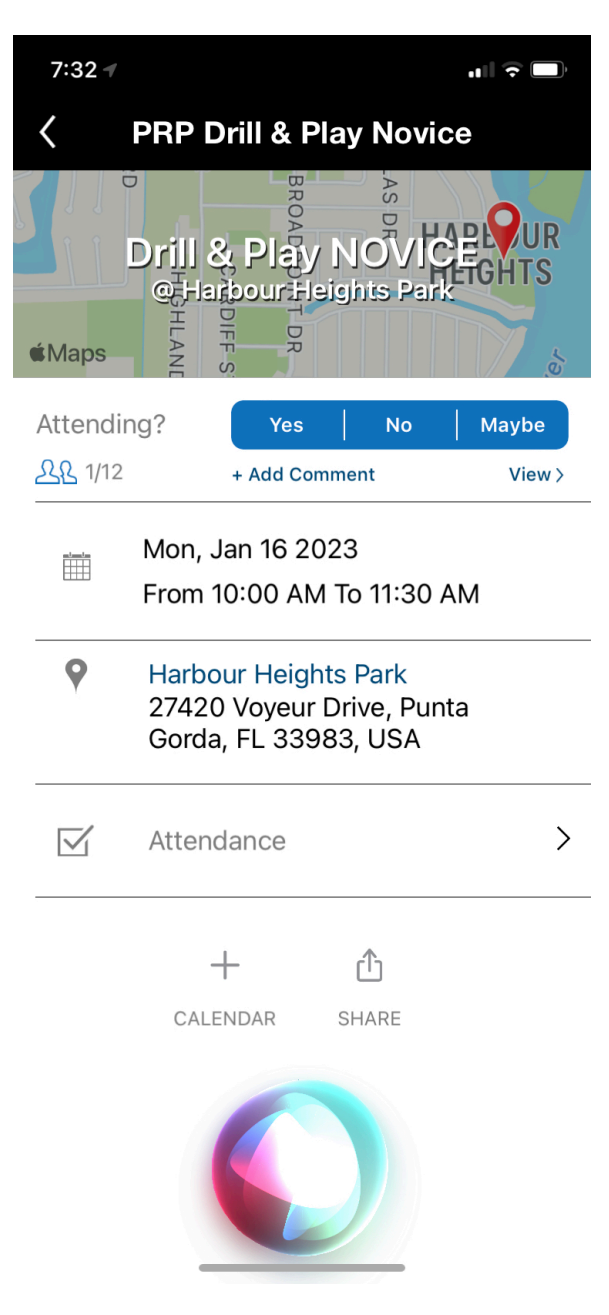

Congratulations, that all there is to it. Now, all we need is to see you on the courts!